| Kindlilu               |                                   | 검색어를 입력해주세요                                 | ٩                 | ?         |        |
|------------------------|-----------------------------------|---------------------------------------------|-------------------|-----------|--------|
| y                      |                                   | 인기검색어 펌웨어 d410 d450 d400                    | n600   n500   410 | FAQ       | 1:1문의  |
| 글 공지사항 기               | 기술자료 및 정보 자유게                     | 시판 질문답변 갤러리 자료실                             |                   |           |        |
| 술자료 및 정보               |                                   |                                             |                   | ♥ 부품코드 D3 | 20, N5 |
| 미놀타 스캔                 | 투 이메일(Scar                        | n to Email) 설정방법                            |                   | 아이디       |        |
| <b>속삭이며 ഈ</b> 0건 ⊛ 1   | ,091회                             |                                             | 19-04-23 13:50    | 비밀번호      |        |
|                        |                                   |                                             |                   | □ 자동로그인   | 회원     |
| 미놀타 스캔 투 이메일(Se        | can to Email) 설정방법 입니다            | (D400모델 기준)                                 |                   |           |        |
|                        |                                   |                                             |                   |           |        |
| 1. 본체 등록               |                                   |                                             |                   |           |        |
| a. 관리자이름(사이트)          |                                   |                                             |                   |           | 접속자집   |
| b. 메일주소                |                                   |                                             |                   |           |        |
| c. 장치명칭(복합기 명칭         |                                   |                                             |                   | 오늘        | 57 C   |
| d. Email 주소(복합기 머      | 일수소 모동 생탁암.)                      |                                             |                   | 최대        | 176 전  |
| CO ( http://192.168.43 | 243/wcd/a_environment.xml + 2 C X |                                             |                   |           |        |
| @• 🔑 🖽 • 🖬 🚷 🔕         |                                   |                                             |                   |           |        |
| 👍 🎱 윈도우 포럼 🗃 kindlily의 | 리니지2 🕗 피 🍟 물 🚱 신한은형 🗔 네           | 🗖 네이버 영화 영희와 처음 😇 I리니지리버스 🕗 Realive 國 I2j 👋 |                   |           |        |
| SÍNDOH 신도리코            | 🖓 관리사                             | 로그야굿 ?                                      |                   |           |        |
| Web Connection         | ◆천황 준비가 되었습니다                     |                                             |                   |           |        |
| 기종명:Generic 22C-1      | 🕥 ୫୩ ମଧ୍ୟ ଝଣ                      | 8                                           |                   |           |        |
|                        | NCA                               |                                             |                   |           |        |
| ▶ 본제 등록                | 본체 등록                             |                                             |                   |           |        |
| ▶ 지원 정보 등록             | 설치 장소                             |                                             |                   |           |        |
| ▶ 네트워크 TWAIN           | 관리자 등록                            |                                             |                   |           |        |
| ▶ 박스 설정                |                                   | 비스트 임의의값 입력                                 |                   |           |        |
| ▶ 스탬프 설정               | L-Wall 수요<br>내서 번송                | 실제적으로 사용하지                                  |                   |           |        |
| ▶ 백지 페이지 인자 설정         | 내는 한모<br>본체 주소 등록                 | 않는 것                                        |                   |           |        |
| ▶ 작업 스큅 돔작 설정          | 장치 명칭                             |                                             |                   |           |        |

2. 복합기 TCP/IP설정

▶ Flash 표시 설정

▶ 시스템 연결 설정 ▶ 표시 설정

▶ 마뭇라인 PDF 설정

a. IP

b. 서브넷

c. 게이트웨이

E-Mail 주소

Г

확인 취소

€ 100%

Ϯ

۲

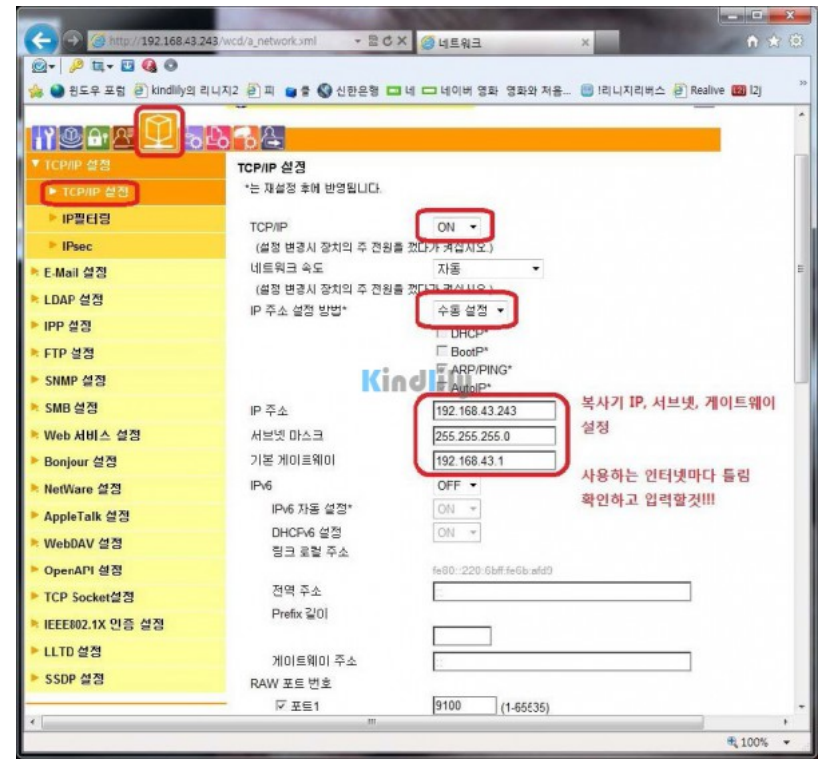

3. DNS 서버 설정

(정상적으로 IP세팅이 되어있는 확인하려면 관리자설정->네트워크->다음페이지->상세설정->ping 응답확인에서 확인가능)

ተ

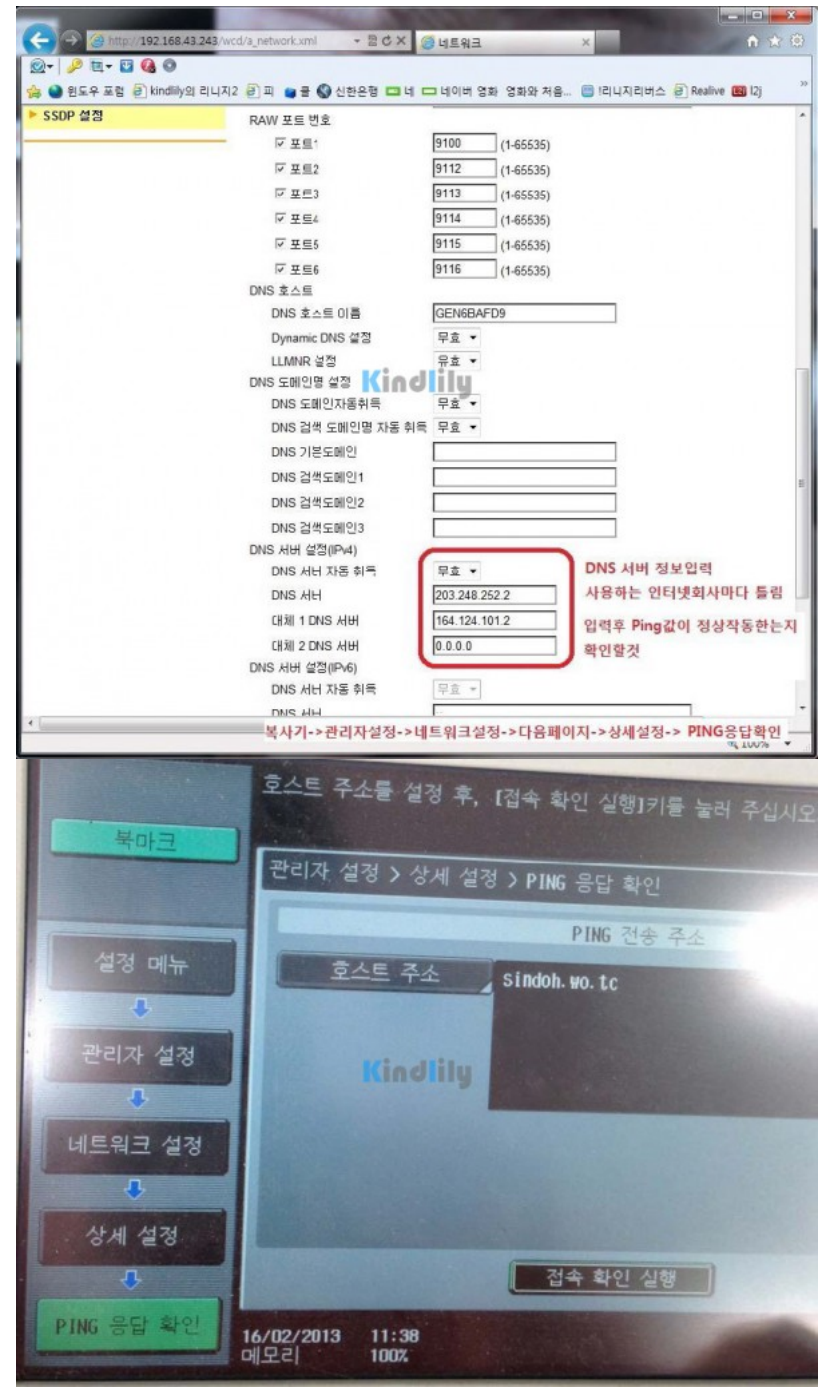

4. SMTP설정

- a. 스캔 전송 ON(카운터를 메일로 받을경우 다른옵션도 ON으로 변경)
- b. SMTP서버주소 입력
- c. 포트번호 입력
- d. smtp 인증 체크
- e. 사용자 id 입력
- f. 암호입력

ተ

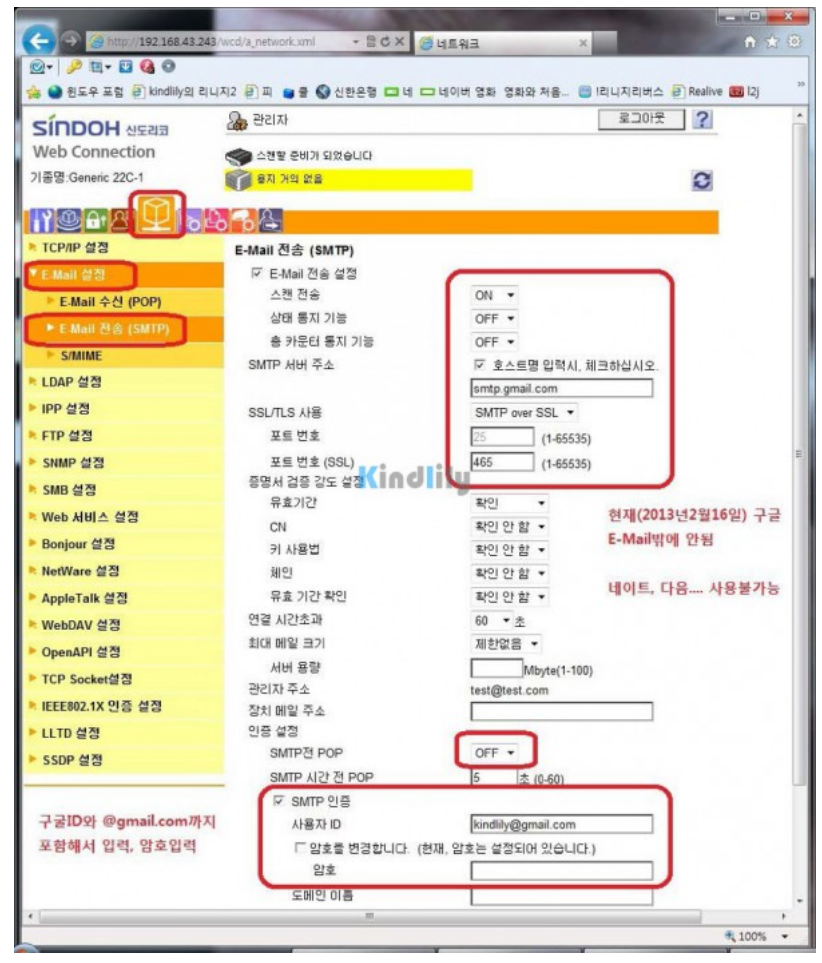

5. 메일전송시 사용될 제목과 본문입력

ተ

| C - · · · · · · · · · · · · · · · · · ·                                                                                                    | 43/wcd/a_su                                                                                                    | ibbody.xml                                                                                                    | TUNION OTUNION                                                                         | 1 A A                                                                                                    |                                                                                                    | ល ជ ២                                                                                                    |
|----------------------------------------------------------------------------------------------------|----------------------------------------------------------------------------------------------------|----------------------------------------------------------------------------------------------------|----------------------------------------------------------------------------------------|----------------------------------------------------------------------------------------------------|----------------------------------------------------------------------------------------------------|----------------------------------------------------------------------------------------------------|
| @• 🔑 E • 🖬 🚱 💿                                                                                                    |                                                                                                    |                                                                                                    |                                                                                        |                                                                                                    |                                                                                                    |                                                                                                    |
| 🐅 🎱 윈도우 포럼 🛃 kindlily의 리                                                                                                    |                                                                                                    | 4                                                                                                    | 신한은형 🗔 네 🗔 네이버 영화 영화와 처음                                                               | 음 😇 !리니지리                                                                                                    | 비버스 🕘                                                                                                    | Realive 🔞 I2j 🎁 다나와                                                                                                    |
| SINDOH 신도리코                                                                                                    | · 관                                                                                                    | SIXF                                                                                                    |                                                                                        |                                                                                                    | 10년 1                                                                                                    | ?                                                                                                    |
| Web Connection                                                                                                    | ۵ کې                                                                                                    | 변할 준비가 되                                                                                                    | 었습니다                                                                                   |                                                                                                    |                                                                                                    |                                                                                                    |
| 기종명:Generic 22C-1                                                                                                    | A                                                                                                    | 지 거의 없을                                                                                                    |                                                                                        |                                                                                                    |                                                                                                    | 0                                                                                                    |
|                                                                                                    |                                                                                                    | 3                                                                                                    |                                                                                        |                                                                                                    |                                                                                                    | -                                                                                                    |
| · 주소복                                                                                                    |                                                                                                    | 12 M                                                                                                    |                                                                                        |                                                                                                    |                                                                                                    | _                                                                                                    |
| ▶ <b>그룹</b>                                                                                                    | 11-5                                                                                                    | ーー<br>E-Mail 초기                                                                                                    | 10.52                                                                                  | TH 21                                                                                                    | APTH                                                                                                    |                                                                                                    |
| ▶ 프로그램                                                                                                    | No.                                                                                                    | -                                                                                                    | 加支                                                                                     | 20 Career 1                                                                                                    | C(AI                                                                                                    |                                                                                                    |
| ▶ 일시 원-터치                                                                                                    | Ľ                                                                                                    | 6                                                                                                    | 스캔                                                                                     | 편집                                                                                                    | 47.81                                                                                                    | 메일전송시 제목                                                                                                    |
| ▶ 제목                                                                                                    | 2                                                                                                    | 1                                                                                                    |                                                                                        | 20                                                                                                    | 47kl                                                                                                    | -                                                                                                    |
| 22.63                                                                                                    |                                                                                                    | 0                                                                                                    | Kindlily                                                                               | 면입                                                                                                    | APTI                                                                                                    |                                                                                                    |
| ▶ 응용 등록                                                                                                    | 4                                                                                                    | c                                                                                                    | -                                                                                      | 20<br>[[[]]                                                                                                    |                                                                                                    |                                                                                                    |
| ▶ 접두사/집미사                                                                                                    | 0                                                                                                    | 0                                                                                                    |                                                                                        | 200<br>(10.51)                                                                                                    | APTI                                                                                                    |                                                                                                    |
|                                                                                                    | 6                                                                                                    | 0                                                                                                    |                                                                                        | 200<br>[BIAL]                                                                                                    | APEL                                                                                                    |                                                                                                    |
|                                                                                                    | 7                                                                                                    | c                                                                                                    |                                                                                        | 200<br>(10.5)                                                                                                    | APTI                                                                                                    |                                                                                                    |
|                                                                                                    | 8                                                                                                    | C                                                                                                    |                                                                                        | 200<br>(10.51)                                                                                                    |                                                                                                    |                                                                                                    |
|                                                                                                    | 9                                                                                                    | 0                                                                                                    |                                                                                        | 20<br>(10.5)                                                                                                    |                                                                                                    |                                                                                                    |
|                                                                                                    | 10                                                                                                    | c                                                                                                    |                                                                                        | - <u>2</u>                                                                                                    | ~{kl                                                                                                    |                                                                                                    |
|                                                                                                    |                                                                                                    |                                                                                                    |                                                                                        |                                                                                                    |                                                                                                    | _                                                                                                    |
|                                                                                                    |                                                                                                    |                                                                                                    |                                                                                        | 확인                                                                                                    | 취소                                                                                                    | 1                                                                                                    |
|                                                                                                    |                                                                                                    |                                                                                                    |                                                                                        |                                                                                                    |                                                                                                    |                                                                                                    |
|                                                                                                    |                                                                                                    |                                                                                                    |                                                                                        |                                                                                                    |                                                                                                    |                                                                                                    |
|                                                                                                    |                                                                                                    |                                                                                                    |                                                                                        |                                                                                                    |                                                                                                    |                                                                                                    |
|                                                                                                    |                                                                                                    |                                                                                                    |                                                                                        |                                                                                                    |                                                                                                    |                                                                                                    |
|                                                                                                    |                                                                                                    |                                                                                                    |                                                                                        |                                                                                                    |                                                                                                    | <b>%</b> 100% •                                                                                                    |
|                                                                                                    |                                                                                                    | -                                                                                                    |                                                                                        | -                                                                                                    |                                                                                                    | * 100% ·                                                                                                    |
| ← → @ http://192166432                                                                                                    | 43/wcd/a_su                                                                                                    | ibbody.xml                                                                                                    | ~ 말 ⓒ X 👩 수신지 등록                                                                       | ×                                                                                                    |                                                                                                    | € 100% +<br>□ □ ■ ×<br>① ☆ ③                                                                                                    |
| <ul> <li>← → @ mpp//192.16843.2</li> <li>@ + </li> <li>∅ +      <li>№ 1 +      <li>∅ ◆      </li> </li></li></ul>                                                                                                    | 43/wcd/a_su                                                                                                    | ibbody.xml                                                                                                    | ~ 짧 C X 💿 수신지 등록                                                                       | ×                                                                                                    |                                                                                                    | € 100% •<br>•<br>• • • •<br>• • • •                                                                                                    |
| (수) 중 (#http://192.168.43.2<br>원- / 2 변- 집 @ @<br>☆ @ 원도우 표합 관 kindlik의 2                                                                                                    | 43/wcd/a_su                                                                                                    | ibbody.xml                                                                                                    | <ul> <li>- 등 C X</li> <li>○ 수신지 등록</li> <li>신판은행</li> <li>- 네 네이버 영화 영화와 저렴</li> </ul> | ×<br>8 😁 1리니지리                                                                                                    | 1H4 @                                                                                                    | ් 100% •<br>බ ව න<br>බ බ ව ම<br>Realize 🖬 [2] 🛐 පිටුණු                                                                                                    |
| <ul> <li>(-) 2 (0 http://192.168.43.2</li> <li>(-) 2 (12 · 12 · 12 · 12 · 12 · 12 · 12 · 1</li></ul>                                                                                                    | 43/wcd/a_su<br>ILI지2 ② :<br>오승규 관                                                                                                    | ibbody.xml<br>피 오 문 🔇<br>지도                                                                                                    | > 등 C X 중 수신지 등록<br>신한은평 □ 네 □ 네이버 영화 영화와 저성                                           | ×<br>8 اقادیاء<br>22                                                                                                    | 에버스 🔊                                                                                                    | 역 100% ·<br>이 다 한 한<br>Realize 121 15 다나와 **                                                                                                    |
| <ul> <li> <ul> <li></li></ul></li></ul>                                                                                                    | 43/wcd/a_su<br>ILI지2 문 :<br>요 원                                                                                                    | ibbody.xml<br>피 오 문 🜑<br>리자                                                                                                    | > 등 Č X 중 수신지 등록<br>신한은행 급 네 □ 네이버 영화 영화와 저희<br>있습니다                                   | ×<br>음- (1) 12(1) 12<br>음- (2)                                                                                                    | 비비스 문                                                                                                    | * 100% ·<br>이 다 이<br>Realive 12 12 15 다녀와 "                                                                                                    |
| <ul> <li>중 1000//1922168.43.2</li> <li>양 · 우 2 표· 김 영 중</li> <li>종 1 표· 김 영 중</li> <li>용도우 포함 문 kindliky a</li> <li>SÍNDOH 산도리코</li> <li>Web Connection</li> <li>기종명 Geneic 220-1</li> </ul>                                                                                                    | 43/wcd/a_su<br>1니지2 원 :<br>20 원<br>(이 아이 아이 아이 아이 아이 아이 아이 아이 아이 아이 아이 아이 아이                                                                                                    | ibbody.xml<br>피 오 문 🜑<br>긴자<br>전발 준비가 되<br>지 거의 없음                                                                                                    | ~ 등 Č X 중 수신지 등록<br>신한운동 □ 네 □ 네이버 영화 영화와 처럼<br>있습니다                                   | ×<br>8 : 1214<br>200                                                                                                    | 에서스 환                                                                                                    | * 100% •                                                                                                    |
| <ul> <li>중 중 http://39216648.2</li> <li>중 중 E 또 표 중 중 Sindblyg a</li> <li>SINDOH 신도리코<br/>Web Connection<br/>기종명.Genetic 22C-1</li> </ul>                                                                                                    | 43/wcd/a,su<br>14,712 ව)<br>20 ව<br>20 ව<br>20 ව<br>20 ව<br>20 ව<br>20 ව<br>20 ව<br>20 ව                                                                                                    | ibbedy.xml<br>프                                                                                                    | ~ 등 양 X 🥥 수신지 등록<br>신한운동 🗖 네 🗔 네이버 열화 열화와 처럼<br>있습니다                                   | х<br>541414 💼 – 8<br>С 2                                                                                                    | 비스 린                                                                                                    | * 100% ·<br>· · · · · · · · · · · · · · · · · ·                                                                                                     |
| <ul> <li>중 @ http://192166452</li> <li>@ ● / It • I @ @ ●</li> <li>@ ● 모두포함 @ kindling a</li> <li>SINDOH 신도리코</li> <li>Web Connection</li> <li>기름명 Geneic 22C-1</li> <li>Y @ @ A 2 0 0 0 0</li> </ul>                                                                                                    | 43/wcd/a_su<br>1LLT12 (2) 1<br>2 2 2<br>2 2<br>2 2<br>2 2<br>2 2<br>2 2<br>2 2<br>2 2<br>2 2                                                                                                    | ibbody.xml<br>피 • 문 •<br>김자<br>김자 오<br>지 가의 없음                                                                                                    | ~ 말 다 X 중수신지 등록<br>신한운동 II 네 II 네이버 영화 영화와 처럼<br>있습니다                                  | ×<br>121123<br>22                                                                                                    | 에서스 환                                                                                                    | € 100% •<br>• • • •<br>• • • •<br>• • •<br>• •<br>• •                                                                                                    |
| <ul> <li> <ul> <li></li></ul></li></ul>                                                                                                    | 43/wcd/a_su<br>iulX12 @]<br>@@@@<br>@@@@<br>@@@@@@@@@@@@@@@@@@@@@@@@@                                                                                                    | ibbody.xml<br>피 을 물 💽<br>긴자<br>전말 준비가 되<br>지 거의 없음<br>목록                                                                                                    | - 코 C X 등 수신지 등록<br>신원운행 🖬 네 🖵 네이버 영화 영화와 처럼<br>있습니다                                   | ×<br>121472<br>22                                                                                                    | 에서스 관                                                                                                    | € 100% +<br>C 2 2 5 5 449 **                                                                                                    |
| · · · · · · · · · · · · · · · · · · ·                                                                                                    | 43/wcd/a_su<br>iulX12 @)<br>@ #<br>@<br>@<br>@<br>@<br>@<br>@<br>@<br>@<br>@<br>@<br>@<br>@<br>@<br>@<br>@<br>@<br>@<br>@                                                                                                    | ibbody.xml<br>피 오 중 ①<br>긴자<br>전발 준비가 되<br>지 가의 없음<br>목록<br><b>트<u>Mail 초 기</u></b>                                                                                           | - 문 C X 🧐 수신지 등록<br>신한운영 🖬 네 다 네이버 영화 영화와 처럼<br>있습니다<br>분 문                            | ×<br>음. 음 1214732<br>요그<br>편집                                                                                                    | 비버스 린<br>201옷                                                                                                    | € 100% +<br>                                                                                                    |
| <ul> <li>중 (100)/192 166.42 2</li> <li>가 12 · 2 · 40 · 42 2</li> <li>가 12 · 2 · 40 · 42 2</li> <li>와 12 · 2 · 4 · 2 · 4 · 4</li> <li>와 12 · 2 · 4 · 2 · 4 · 4</li> <li>· · · · · · · · · · · · · · · · · · ·</li></ul>                                                                                                    | 43/wcd/a_su<br>141712 @)<br>@@ @<br>@@@@<br>@@@@<br>@@@@<br>@<br>%<br>No.<br>1                                                                                                    | ibbody.xml<br>피 오 중 ①<br>긴자<br>전발 준비가 되<br>지 가의 값을<br>목록<br>EMail 초기<br>중                                                                                                    | - 등 강 조 중 수신지 등록<br>신원운행 급 네 그 네이버 영화 영화와 처럼<br>있습니다<br>본문<br>스캔파일입니다                  | x<br>8. 124723<br>8.<br>124723<br>8.<br>124723<br>8.<br>124723<br>124723<br>12472<br>124723<br>124727<br>12472<br>124723<br>124727<br>12472<br>12472<br>12472<br>12472<br>12472<br>12 | (버스 린)<br>10나웃<br>석제<br>식제                                                                                                    | € 100% +       ○ ○ 조       ○ ☆ ○       Realive 20 12) 15 다나와       ?                                                                                                    |
| <ul> <li>★ 2 (100)/192 166.42 2</li> <li>★ 2 (100)/192 166.42 2</li> <li>★ 1 (100)/192 166.42 2</li> <li>★ 1 (100)/192</li></ul> | 43/wcd/a_su<br>ILLIXI2 @]1<br>2<br>2<br>2<br>2<br>2<br>2<br>2<br>2<br>2<br>2<br>2<br>2<br>2<br>2<br>2<br>2<br>2<br>2<br>2                                                                                                    | ibbody.xml<br>피 을 을 한<br>긴다<br>:<br>전 역 준<br>탄 <mark>전</mark> 제 추기<br>후<br>탄<br>전                                                                                             | - 등 6 X 중 수신지 등록<br>신원운행 G 네 C 네이버 영화 영화와 처럼<br>있습니다<br>전문 2<br>스챤 파일입니다               | x<br>8- 124172<br>8-<br>8-<br>8-<br>8-<br>8-<br>8-<br>8-<br>8-<br>8-<br>8-<br>8-<br>8-<br>8-                                                                                                    | 비버스 @<br>20나웃<br>식개비<br>식개비                                                                                                    | € 100% ·       ·     ·     ·     ·     ·     ·     ·     ·     ·     ·     ·     ·     ·     ·     ·     ·     ·     ·     ·     ·     ·     ·     ·     ·     ·     ·     ·     ·     ·     ·     ·     ·     ·     ·     ·     ·     ·     ·     ·     ·     ·     ·     ·     ·     ·     ·     ·     ·     ·     ·     ·     ·     ·     ·     ·     ·     ·     ·     ·     ·     ·     ·     ·     ·     ·     ·     ·     ·     ·     ·     ·     ·     ·     ·     ·     ·     ·     ·     ·     ·     ·     ·     ·     ·     ·     ·     ·     ·     ·     ·     ·     ·     ·     ·     ·     ·     ·     ·     ·     ·     ·     ·     ·     ·     ·     ·     ·     ·     ·     ·     ·     ·     ·     ·     ·     ·     ·     ·     ·     ·     ·     ·     ·     ·     ·     ·     ·     ·     ·     ·     ·     ·     ·     ·                                                                                                    |
| <ul> <li>( ) ( ) ( ) ( ) ( ) ( ) ( ) ( ) ( ) ( )</li></ul>                                                                                                    | 43/wcd/a_su<br>(LL X12 @)<br>@ @ 2<br>@ @ 2<br>@ 0<br>0<br>2 @<br>1<br>2<br>2<br>3                                                                                                    | ibbody.xml<br>피 글 문 ①<br>긴다<br>관련 준비가 되<br>지 가의 없음<br>도<br>동<br>Mail 초 기<br>C                                                                                                 | ~ 탑승 X 중 수신지 등록<br>신한운행 II 네 III 네이버 영화 영화와 처럼<br>있습니다<br>전한 파일입니다                     | ×<br>= 0 10 1710<br>= 0<br>= 0<br>= 0<br>= 0<br>= 0<br>= 0<br>= 0<br>=                                                                                                    | 비스 @<br>201웃<br>식계<br>식계<br>식계                                                                                                    | € 100% •       ● ● ● ●       ● ● ●       ● ●       ● ●       ● ●       ● ●       ●       ●       ●       ●       ●       ●       ●       ●       ●       ●       ●       ●       ●       ●       ●       ●       ●       ●       ●       ●       ●       ●       ●       ●       ●       ●       ●       ●       ●       ●       ●       ●       ●       ●       ●       ●       ●       ●       ●       ●       ●       ●       ●       ●       ●       ●       ●       ●       ●       ●       ●       ●       ●       ●       ●       ●       ●       ●       ●       ●        ●                                                                                                    |
| <ul> <li>( ) ( ) ( ) ( ) ( ) ( ) ( ) ( ) ( ) ( )</li></ul>                                                                                                    | 43/wcd/a_su                                                                                                    | ibbody.aml<br>피 유 문 오<br>리자<br>전 가의 없음<br>목록<br>EMail 초기<br>우<br>다<br>다                                                                                                    | ~ 코CX 중우신지 등록<br>신한운행 대 네 대내이버 영화 영화와 저렴<br>있습니다<br>전문<br>소전파일입니다<br>Kindlily          | ×<br>= 20122<br>= 20<br>= 20                                                                                                    | 비버스 훈<br>이 웃<br>석제<br>석제<br>석제<br>식제<br>식제                                                                                                    | € 100% •       •     •     •       •     •     •       •     •     •       •     •     •       •     •     •         •     •         •     •         •     •         •     •         •     •         •     •         •     •         •     •         •     •         •     •         •     •         •     •         •     •         •     •         •     •         •     •         •     •         •     •         •     •         •     •         •     •         •     •         •     •         •     •         •     •         •     •         •     •         •     •         •     •         •                                                                                                    |
| <ul> <li> <ul> <li></li></ul></li></ul>                                                                                                    | 43/wcd/a_su                                                                                                    | bbody.xml<br>미 · · · · · · · · · · · · · · · · · · ·                                                                                                    | - B C X 중수신지 등목<br>신한운영 II 네 II 네이버 영화 영화와 처럼<br>있습니다<br>전쟁 파일입니다<br>Kindlily          | ×<br>= 214172<br>= 23<br>= 23                                                                                                    | 버스 문<br>이가 못<br>식계<br>식계<br>식계<br>식계                                                                                                    | * 100% •<br>□ □ 2<br>① ☆ 0<br>Realive 10 12 15 다나와 **<br>2<br>0<br>19일 전송시 분문내용                                                                                                    |
| <ul> <li>★ ★ ★ ★</li> <li>★ ★ ★ ★</li> <li>★ ★ ★ ★ ★</li> <li>★ ★ ★ ★ ★</li> <li>★ ★ ★ ★ ★</li> <li>★ ★ ★ ★ ★</li> <li>★ ★ ★ ★ ★</li> <li>★ ★ ★ ★ ★ ★</li> <li>★ ★ ★ ★ ★ ★ ★ ★ ★ ★ ★ ★ ★ ★ ★ ★ ★ ★ ★</li></ul>                                                                                                    | 43/vecd/a_su<br>43/vecd/a_su<br>200<br>200<br>200<br>200<br>200<br>200<br>200<br>20                                                                                                    | bbody.xml<br>고 유 오 오<br>건자<br>전말 준비가 되<br>지 가의 성용<br>목<br>목<br>목<br>문<br>제에 초기<br>우<br>우<br>우<br>우<br>우<br>우<br>우<br>오<br>우<br>오<br>우<br>오<br>오<br>우<br>오<br>오<br>오<br>오<br>오 | - 코 C X 중수신지 등록<br>신한운영 ID 네 ID 네이버 영화 영화와 저희<br>었습니다<br>전전 파일입니다<br>Kin diily         | ×<br>= 214732<br>= 2<br>= 2<br>= 2<br>= 2<br>= 2<br>= 2<br>= 2<br>=                                                                                                    | 버스 @<br>00년옷<br>식재<br>식재<br>식제<br>식제<br>식제<br>실제<br>실제                                                                                                    | % 100% ●       ○     ○       ○     ○         Realize     □         ○         ○         □         □         □         □         □         □         □         □         □         □         □         □         □         □         □         □         □         □         □         □         □         □         □         □         □         □         □         □         □         □         □         □         □         □         □         □         □         □         □         □         □         □         □         □ </th                                                                                                    |
| · · · · · · · · · · · · · · · · · · ·                                                                                                    | 43 rective us<br>44 rective us<br>44 rective us<br>45 rective us<br>45 rec | bbody.xml<br>고 유 오 오<br>리자<br>행왕 준비가 되<br>지 가의 없음<br>목록<br><b>EMail 초기</b><br>우<br>다<br>다<br>다<br>다                                                                           | - 코 C X 중수신지 등부<br>신원운동 II 네 II 데이버 영화 영화와 처럼<br>있습니다<br>본문<br>스전파일입니다                 | ×<br>121472<br>121<br>121<br>121<br>121<br>121<br>121<br>121<br>1                                                                                                    | 비버스 문<br>200년 문<br>석제<br>석제<br>석제<br>석제<br>석제<br>석제<br>석제                                                                                                    | % 100% ●       ○     ○       Realive     ○       ?         ○   이 및 전송시 본문내용                                                                                                    |
| · · · · · · · · · · · · · · · · · · ·                                                                                                    | 43 /vect/ 2, ju<br>14.712 2<br>2<br>2<br>1<br>2<br>3<br>4<br>5<br>6<br>7<br>8                                                                                                    | bbody.xml<br>전 22X<br>전 21X<br>전 21X<br>전 21X<br>전 21X<br>전 21X<br>주<br>주<br>주<br>주<br>주<br>주<br>주<br>주<br>주<br>주<br>주<br>주<br>주<br>주<br>주<br>주<br>주<br>주<br>주                | - 문 다 전 종 수신지 등록<br>신한문함 대 네 다 네이버 영화 영화와 처럼<br>있습니다<br>문문<br>스캔 파일입니다                 | ×<br>1214732<br>123<br>123<br>123<br>123<br>123<br>123<br>123<br>1                                                                                                    | 비버스 문<br>고마웃<br>실제<br>실제<br>실제<br>실제<br>실제<br>실제<br>실제<br>실제<br>실제<br>실제<br>실제                                                                                                    | 100% · Realive 값 가 다나와 ** ? 이 안 전송시 본문내용                                                                                                    |
| · · · · · · · · · · · · · · · · · · ·                                                                                                    | 43 /vect/2,3.vect/2,3.vect/2,0.vect/2,0.vect/2,0                                                                                                    | bbody.xml<br>전 22X<br>22X<br>전 24X<br>전 24<br>2<br>2<br>2<br>2<br>2<br>2<br>2<br>2<br>2<br>2<br>2<br>2<br>2<br>2<br>2<br>2<br>2<br>2                                          | - 문장 주신지 등록<br>신원운행 대 네 다 네이버 영화 영화와 처럼<br>있습니다<br>문문<br>소전파일입니다<br>Kindlily           | ×<br>= 12172<br>= 2<br>= 2<br>= 2<br>= 2<br>= 2<br>= 2<br>= 2<br>=                                                                                                    | 버스 문<br>200 옷<br>실제<br>실제<br>실제<br>실제<br>실제<br>실제<br>실제<br>실제<br>실제<br>실제<br>실제                                                                                                    | € 100% •       ● ● ● ●       ● ● ●       ● ●       ● ●       ●       ●       ●       ●       ●       ●       ●       ●       ●       ●       ●       ●       ●       ●       ●       ●       ●       ●       ●       ●       ●       ●       ●       ●       ●       ●       ●       ●       ●       ●       ●       ●       ●       ●       ●       ●       ●       ●       ●       ●       ●       ●       ●       ●       ●       ●       ●       ●       ●       ●       ●       ●       ●       ●       ●       ●       ●       ●       ●       ●       ●       ●       ●                                                                                                          |
| · · · · · · · · · · · · · · · · · · ·                                                                                                    | 43 /vect/a 3.v<br>141.142 2<br>2<br>2<br>1<br>1<br>2<br>3<br>4<br>5<br>6<br>7<br>8<br>9<br>10                                                                                                    | bbody.xml<br>교 을 운 🔇<br>2건지<br>2건지<br>2건지<br>2건지<br>2건지<br>2건지<br>2건지<br>2건지                                                                                                  | - 문장 주신지 등록<br>신원운행 대 네 다니이버 영화 영화와 저희<br>있습니다<br>전쟁파일입니다<br>Kindiily                  | ×<br>=<br>=<br>=<br>=<br>=<br>=<br>=<br>=<br>=<br>=<br>=<br>=<br>=                                                                                                    | 버스 문<br>200 옷<br>실제<br>실제<br>실제<br>실제<br>실제<br>실제<br>실제<br>실제<br>실제<br>실제<br>실제<br>실제                                                                                                    | € 100% •       •     •       •     •       •     •       •     •       •     •       •     •       •     •       •     •       •     •       •     •       •     •       •     •       •     •       •     •       •     •       •     •                                                                                                    |
| ★       ★       ★       ★       ★       ★       ★       ★       ★       ★       ★       ★       ★       ★       ★       ★       ★       ★       ★       ★       ★       ★       ★       ★       ★       ★       ★       ★       ↓       ↓       ↓       ↓       ↓       ↓       ↓       ↓       ↓       ↓       ↓       ↓       ↓       ↓       ↓       ↓       ↓       ↓       ↓       ↓       ↓       ↓       ↓       ↓       ↓       ↓       ↓       ↓       ↓       ↓       ↓       ↓       ↓       ↓       ↓       ↓       ↓       ↓       ↓       ↓       ↓       ↓       ↓       ↓       ↓       ↓       ↓       ↓       ↓       ↓       ↓       ↓       ↓       ↓       ↓       ↓       ↓       ↓       ↓       ↓       ↓       ↓       ↓       ↓       ↓       ↓       ↓       ↓       ↓       ↓       ↓       ↓       ↓       ↓       ↓       ↓       ↓       ↓       ↓       ↓       ↓       ↓       ↓       ↓       ↓       ↓       ↓       ↓       ↓       ↓       ↓                                                                                                          | 43 /vect/2 ju<br>141712 2<br>2<br>2<br>3<br>4<br>5<br>6<br>7<br>8<br>9<br>9<br>10                                                                                                    | bbody.xml<br>피 · · · · · · · · · · · · · · · · · · ·                                                                                                    | ~ 요리 X 중수신지 등부<br>신한운영 II 네 II 네이버 영화 영화와 처럼<br>있습니다<br>X III IIII                     | ×<br>200<br>200<br>200<br>200<br>200<br>200<br>200<br>20                                                                                                    | 비비스 준           스마 분           실제           실제           실제           실제           실제           실제           실제           실제           실제           실제           실제           실제           실제           실제           실제           실제           실제           실제           실제                                   | € 100% •       •     •     •       •     •     •       •     •     •       •     •     •                                                                                                    |
| <ul> <li> <ul> <li></li></ul></li></ul>                                                                                                    | 43 /vecd/2 ju<br>14 X12 2<br>2<br>2<br>2<br>3<br>4<br>5<br>6<br>7<br>8<br>9<br>10                                                                                                    | bbody.xml<br>고 고 우 오 오<br>리자<br>전원 은비가 되<br>지 가의 성용<br>목록<br>문<br>전<br>이<br>이<br>이<br>이<br>이<br>이<br>이<br>이<br>이<br>이<br>이<br>이<br>이<br>이<br>이<br>이<br>이<br>이                 | - BCX 종우신지 동류<br>신한운영 대 네 대 대이버 영화 영화와 저희<br>었습니다<br>산전파일입니다<br>Kindiily               | ×<br>201<br>201<br>201<br>201<br>201<br>201<br>201<br>201                                                                                                    | 비스 문           실계           실계           실계           실계           실계           실계           실계           실계           실계           실계                                                                                                    | * 100% •       ○     ○       ○     ○       ?     ○                                                                                                    |
| <ul> <li>★ ★ ★ ★ ★ ★ ★ ★ ★ ★ ★ ★ ★ ★ ★ ★ ★ ★ ★</li></ul>                                                                                                    | 43 /vect/2_3/2<br>14.712 2<br>2<br>2<br>2<br>2<br>2<br>2<br>2<br>2<br>2<br>2<br>2<br>2<br>2                                                                                                    | bbody.xml<br>전 · · · · · · · · · · · · · · · · · · ·                                                                                                    | - 프 C X 종수신지 등부<br>신한운영 대 대 대이버 영화 영화와 처럼<br>었습니다<br>전전파일입니다<br>Kindlily               | ×<br>= 214175<br>= 214175<br>= 21<br>= 21<br>=                                                                                                    | 비스 중           신지           실제           실제           실제           실제           실제           실제           실제           실제           실제           실제           실제           실제           실제           실제           실제           실제           실제           실제           실제           실제                         | * 100% •       ○     ○       ○     ○         Realive 圖 12 面 다나와     **         ○         ○         ○         ○         ○         ○         ○         ○         ○         ○         ○         ○         ○         ○         ○         ○         ○         ○         ○         ○         ○         ○         ○         ○         ○         ○         ○         ○         ○         ○         ○         ○         ○         ○         ○         ○         ○         ○         ○         ○         ○         ○         ○         ○         ○                                                                                                    |
| · · · · · · · · · · · · · · · · · · ·                                                                                                    | 43 /vrct/2, u<br>14 /12 /2 /2<br>2<br>2<br>3<br>4<br>5<br>6<br>7<br>8<br>9<br>10                                                                                                    | bbody.xml<br>전<br>건자<br>연말 준비가 되<br>지 가의 없을<br>약목<br>문 <u>제</u> 11 (11 (11 (11 (11 (11 (11 (11 (11 (11                                                                        | - 코이지 종류<br>신원운영 ID 네 ID 내이버 영화 영화와 처럼<br>영습니다<br>전철파일입니다<br>Kindlily                  | ×<br>214472<br>21<br>21<br>21<br>21<br>21<br>21<br>21<br>21<br>21<br>2                                                                                                    | 비비스         관           실패         실패           실패         실패           실패         실패           실패         실패           실패         실패           실패         실패                                                                                                    | <ul> <li>* 100% •</li> <li>☆ ☆ @</li> <li>Realize 圖 內 面 다나와 **</li> <li>?</li> <li>?</li> <li?< li=""> <li>?</li> <li>?</li></li?<></ul>                                                       |
| · · · · · · · · · · · · · · · · · · ·                                                                                                    | 43 /vecd/a_uk<br>14.742 @                                                                                                    | bbody.xml<br>전 · · · · · · · · · · · · · · · · · · ·                                                                                                    | - 코이지 등록<br>신원은 등 대 네 다 내이버 영화 영화와 처럼<br>있습니다<br>전전파일입니다<br>Kindlily                   | ×<br>124472<br>124<br>124<br>124<br>124<br>124<br>124<br>124<br>12                                                                                                    | 비석스         ④           실제         실제           실제         실제           실제         실제           실제         실제           실제         실제           실제         실제           실제         실제           실제         실제           실제         실제           실제         실제           실제         실제           실제         실제 | <ul> <li>월 100%</li> <li>○ 조<br/><ul> <li>☆ ○</li> </ul> </li> <li>Realize ● 12 m C+28</li> <li>이 연 전송시 본문내용</li> </ul>                                                                                                    |
| · · · · · · · · · · · · · · · · · · ·                                                                                                    | 43 /vecd/a_ju<br>14.742 @<br>2<br>2<br>3<br>4<br>5<br>6<br>7<br>8<br>9<br>10                                                                                                    | bbody.xml<br>전 277<br>전원 준비가 되<br>지 가의 운용<br>문<br>전<br>문<br>전<br>C<br>C<br>C<br>C<br>C<br>C<br>C<br>C<br>C<br>C<br>C<br>C<br>C<br>C<br>C<br>C                                 | - 코 C X 중수신지 등복<br>신원운동 급 네 다 내이버 영화 영화와 처럼<br>있습니다<br>본문문<br>스탠피일입니다                  | ×<br>124472<br>124<br>124<br>124<br>124<br>124<br>124<br>124<br>12                                                                                                    | 비소 준           신제           신제           신제           신제           신제           신제           신제           신제           신제           신제           신제           신제           신제           신제           신제           신제           신제           신제           신제           신제           신제           신제            | <ul> <li>100% ·</li> <li>고 ·</li> <li>고 ·&lt;</li></ul> |

6. 수신처 등록

Ϯ

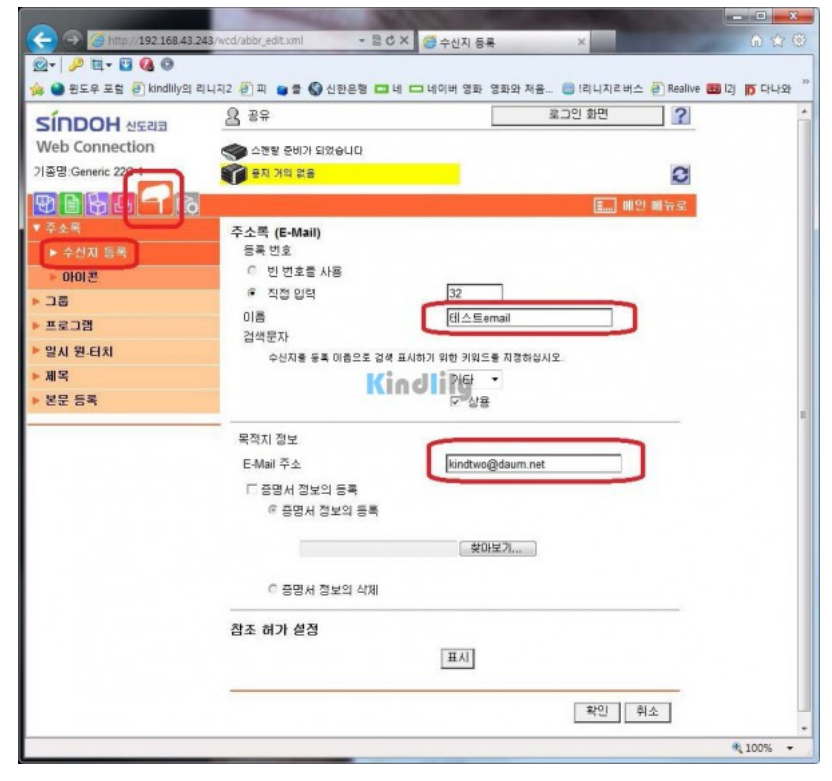

## 7. 메일확인

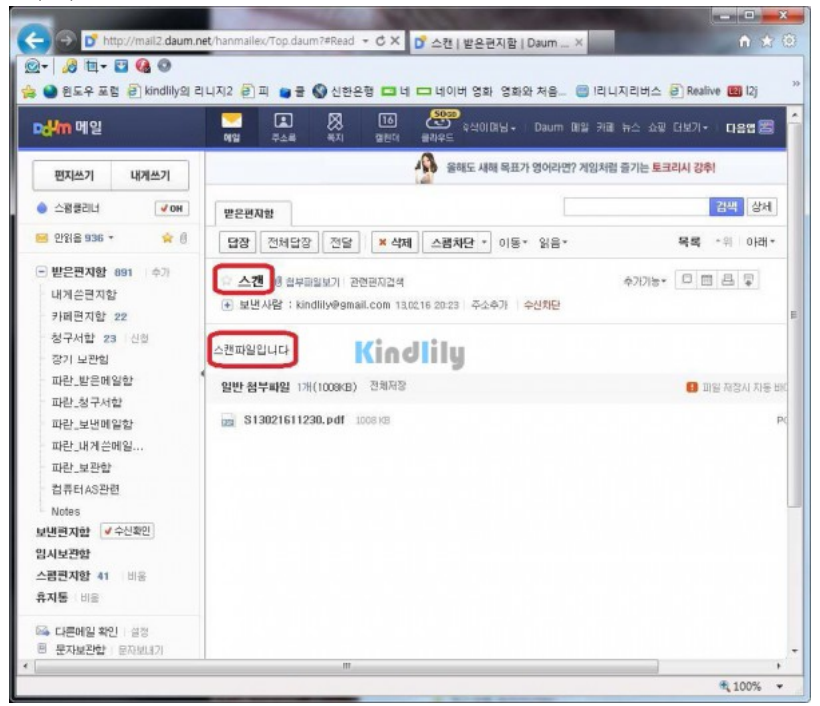

\*\*\* 추가 \*\*\*

Gmail을 사용하여 Scan to Email을 설정하였는데 정상적으로 기능이 작동하지 않음 (Gmail 서버 연결 오류 발생) -> 해당 Gmail 계정이 보안 수준이 낮은 앱을 사용할 수 있도록 허용할 것

-> Google 계정 → 로그인 및 보안 → 보안 수준이 낮은 앱 허용 : 사용으로 설정

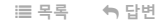

19.06.03

▲ 이전글 윈도우 ftp 설정방법

## 💬 댓글목록

Ϯ

| 이름 비밀번호 댓글등록 댓글등록<br>174932<br>자동등록방지 숫자를 순서대로 입력하세요. | 댓글내용을 입력해주세요                           |          |  |      |
|-------------------------------------------------------|----------------------------------------|----------|--|------|
| 1 <b>74932</b><br>자동등록방지 숫자를 순서대로 입력하세요.              | 이름                                     | 비밀번호     |  | 댓글등록 |
|                                                       | 1 <b>54932</b><br>자동등록방지 숫자를 순서대로 입력하세 | <u>₽</u> |  |      |

회사소개 개인정보처리방침 서비스이용약관 모바일버전

## Kindlily

Copyright © 소유하신 도메인. All rights reserved.

Ϯ